#### Jegyzet 11: Rövid útmutató az Open Street Map – Generator-hoz

### Rövid útmutató az OpenStreetMap Generator-hoz

A generátor többféle nyelven is használható, legelőször kérjük, válassza ki az Önnek megfelelőt. A generátor két munkaszintet is kijelöl, mi az általános térkép-beállításokkal kezdjük (overall map settings):

### 1. Általános térkép-beállítások

1. A térképhez kiválasztott címet gépeljük be a *cím* helyére (*Title* box).

2. A térkép leírása, bemutatása (description of map): Készítsünk a térképről egy rövid leírást. Ez a szöveg és a cím is keresőmotorokkal elemezve lesz.

3. Térkép részletek (Map Segment): Dupla kattintással lehet elérni a kívánt rész nagyítását. Egy másik módszer, amikor az egér gördítőjét használva nagyítjuk ki a területet. A térképet mozgassuk az egér bal gombjának nyomásával, amíg meg nem találjuk a választott régiót, területet. Ezt automatikusan jóváhagyja, majd ha meg akarnánk változtani, csak módosítsunk a térképen, ahogyan fentebb leírtuk, és emelett kattintsunk a "Import coordinates/ zoom factor from map" funkció gombjára. Amit a térképünk ábrázol, az lesz a következő lépések alapja.

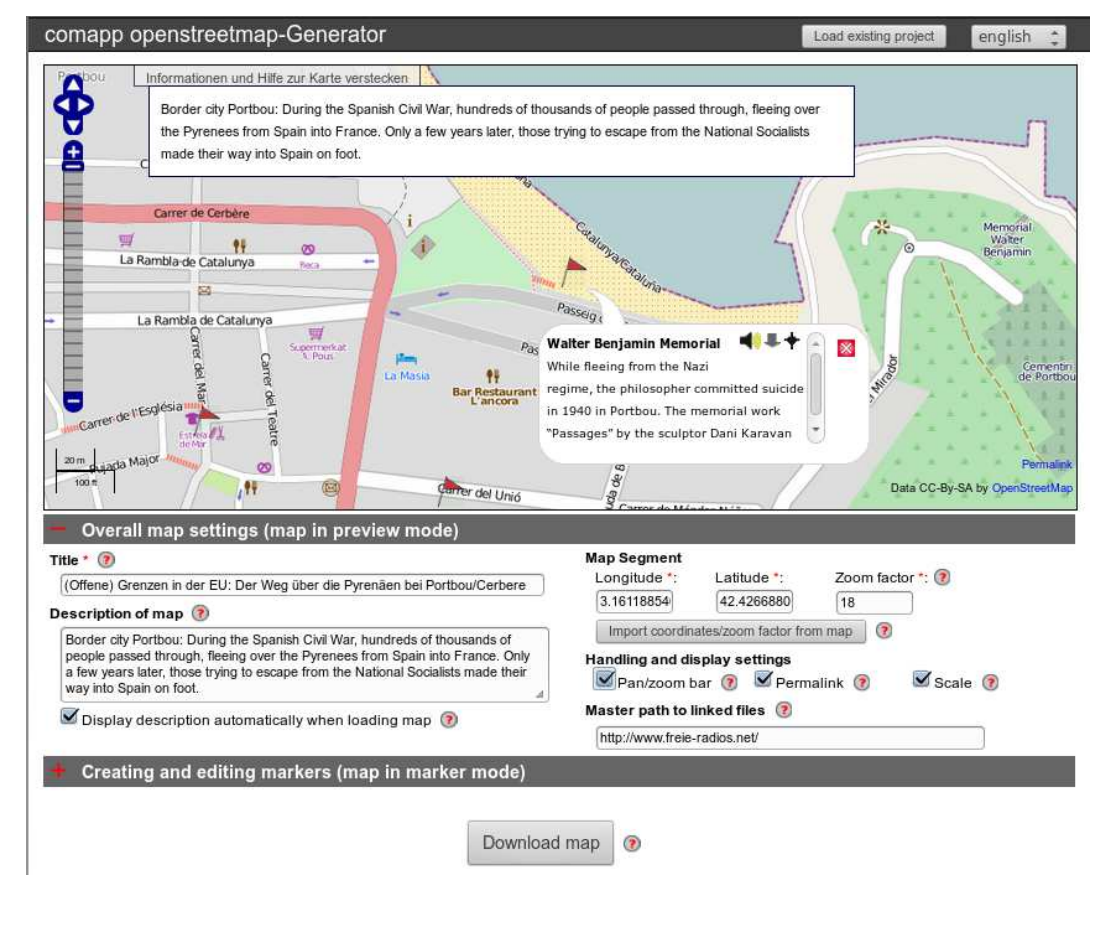

COMAPP - Community Media Applications and Participation, Közösségi Média Alkalmazások és Részvétel

Ez a program az Európai Bizottság támogatásával jött létre. (Élethosszig tartó tanulás program) A publikáció tartalma kizárólag a szerzők nézeteit tükrözi, azért az Európai Bizottságot felelőség nem terheli PROJECT NUMBER: 517958-LLP-1-2011-1-DE-GRUNDTVIG-GMP AGREEMENT NUMBER: 2011 - 3978 / 001 - 001

www.comapp-online.de

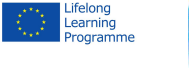

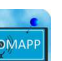

1

4. Kezelési és megjelenési beállítások között még találunk számtalan eszközt – használjuk azokat, ha szeretnénk.

5. Az üres helyre "*főút a kapcsolt fájlokhoz*" kifejezésnél ("*Master path to linked files*") beírhatjuk saját szerverünk címét, hogy elérhessük saját dokumentumainkat. Így amikor további linkeket hozunk létre, elég lesz csupán a fájl kiterjesztését és nevét hozzáadnunk. Ha később esetleg az egész projektet át kell menteni egy másik szerverre, akkor elég lesz csak itt beírni a szervernév változását, az mindegyikre vonatkozik majd és nem kell egyenként minden fájlnál átírni a címeket.

 $\label{eq:commutity} COMAPP-Community Media Applications and Participation, Közösségi Média Alkalmazások és Részvétel www.comapp-online.de$ 

Ez a program az Európai Bizottság támogatásával jött létre. (Élethosszig tartó tanulás program). A publikáció tartalma kizárólag a szerzők nézeteit tükrözi, azért az Európai Bizottságot felelőség nem terheli. PROJECT NUMBER: 517958-LLP-1-2011-1-DE-GRUNDTVIG-GMP AGREEMENT NUMBER: 2011 – 3978 / 001 - 001

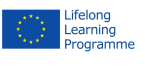

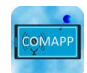

# Rövid útmutató az OpenStreetMap Generator-hoz

### 2. Bejegyzések készítése és a térkép mentése

Az alapfunkciója a comapp "nyitott utca térkép", az OSM Generator lehetővé teszi, hogy a térképen kiválasztott régiókhoz, területekhez bejegyzéseket fűzzünk, multimédiás elemeket csatoljunk. Majd az elkészült térképet letöltjük.

| The present marker is visible in preview mode |                      |                             |                       | Description of marker *: 🛞                       |                                                                                                    |                                   |                                                  |
|-----------------------------------------------|----------------------|-----------------------------|-----------------------|--------------------------------------------------|----------------------------------------------------------------------------------------------------|-----------------------------------|--------------------------------------------------|
| Name *: (?)<br>Longitude *:<br>(?)            | Walter Benjamin Memo | Link: ⑦<br>Latitude *:<br>⑦ | 42.426688004918       | While fleeing<br>Portbou. The<br>unveiled in 1   | from the Nazi regime, the p<br>e memorial work "Passages<br>994.                                                                                                    | philosopher cor<br>by the sculpto | nmitted suicide in 1940 in<br>r Dani Karavan was |
| Display po                                    | op-up when loading 🧃 |                             |                       | Title: 🝞<br>Title: 🍞<br>Title: 🍞<br>Audio links: | Image: Second second second | Link: 😨<br>Link: 🍞<br>Link: 🍞     |                                                  |
|                                               |                      |                             |                       | mp3:                                             | mp3/20090810-einges                                                                                                    | m3u:                              | portal/streaming.php?                            |
| Walter Ben                                    | jamin Memorial 拿     | New mar                     | ker (?) Remove this r | narker 💿                                         |                                                                                                    |                                   |                                                  |

A bejegyzéseknek (*marker*-eknek) mindig kell *címet* adni (*name*). Amikor a cím helyére egy linket gépelünk, be az linkként is fog megjelenni. If you enter an internet *Link*, the name you have assigned becomes a link (button). A *marker*-ek szélességi/hosszúsági koordinátáit a térképre kattintva kapjuk meg. A "*bejegyzés leírása*" mezőbe ("*description of marker*") írjuk be a szöveget, amihez kb. 150 karakter áll rendelkezésre, így kitölti a felugró ablakot (gördítés nélkül). Bizonyos tartalmakhoztovábbi linkeket is csatolhatunk.

Audió linkek (csatolt hanganyagok) létrehozásához kétféle formátumot kell használni:

1. egy internet link az mp3 hanganyaghoz

2. és egy internet link az m3u közvetítő fájlhoz ("streaming file")

Az m3u fájloknak tartalmazniuk kell sima szövegként írva az mp3 elérési címét és beírásuk után minden esetben nyomjunk "Enter"-t. A következő oldalon erről még többet tudhatunk meg.

Az audió linkjeink elérési útvonala, internetcíme kétféle lehet. Vagy már egy érvényes létező internetcím, vagy az általunk érvényesített "*főútvonalat*" ("*Master path to linked files*") használva (csupán az adott fájlnevet beírva) a saját webhelyünkön lévő fájlokhoz vezet. (lásd, előző oldal).

Most már letöltheted a térképet HTML fájlként és használhatod külön vagy a saját weboldaladhoz csatolva. A *"lézető fájlok letöltése"* ("*Load existing project*") funkcióra kattintva – a térképgenerátor oldalának legtetején- a megkezdett projektet bármikor folytathatjuk.

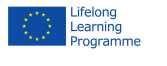

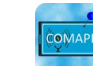

Ez a program az Európai Bizottság támogatásával jött létre. (Élethosszig tartó tanulás program). A publikáció tartalma kizárólag a szerzők nézeteit tükrözi, azért az Európai Bizottságot felelőség nem terheli PROJECT NUMBER: 517958-LLP-1-2011-1-DE-GRUNDTVIG-GMP AGREEMENT NUMBER: 2011 – 3978 / 001 - 001

COMAPP – Community Media Applications and Participation, Közösségi Média Alkalmazások és Részvétel www.comapp-online.de

-11

## Rövid útmutató az OpenStreetMap Generator-hoz

### 3. Hangfájlok integrálása

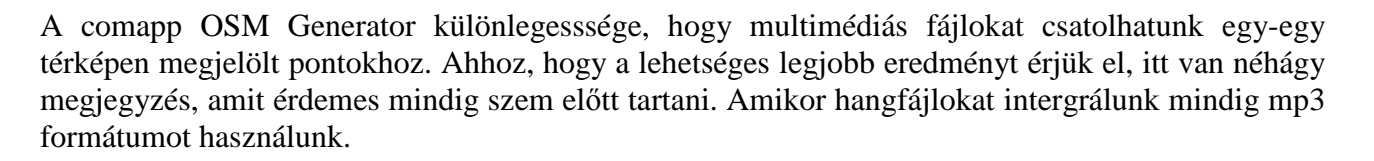

| 1. | Az mp3 fájlok            | Amióta interneten vagy mobiltelefonon keresztül közvetítjük a<br>hanganyagot, a minél tömörebb fájlok ésszerűek. Érdemes minél<br>tömörebb fájlokat. Egy beszélgetés felvételéhez elég a következő<br>beállításokat használni: mono, 44.1 kHz –es frekvencia (vagy kevesebb),<br>és 48 kBit/s.<br>Amikor az audiólink már be van integrálva a generátor kijelzőjén a<br>bejegyzésre kattintva megjelenik egy " <i>play</i> " gomb és ezzel tudjuk<br>elindítani a <i>flash player</i> -t (a lejátszót). |  |
|----|--------------------------|----------------------------------------------------------------------------------------------------|--|
| 2. | Az m3u fájlok            | Abban az esetben, amennyiben az eszközünkön nincs installálva <i>flash</i><br><i>player</i> , a hagyományos <i>streaming</i> (közvetítő) szolgál alapbeállításul.<br>Ennek eléréséhez mindenképpen használnunk kell az m3u audiólinket.<br>Egy ilyen linknek tartalmaznia kell sima szövegformátumban az mp3<br>fájl érvényes elérési útvonalát (internetcímét). És nagyon fontos, hogy a<br>beírás befejezéséhez minden esetben nyomjuk "Enter"-t!                                                     |  |
| 3. | Szerver mappák           | Ha már jónéhány hanganyag elkészült a projekthez, sürgősen ajánlott külön speciális mappákba rendezni az összetartozókat                                                                                                    |  |
| 4. | Fájlnevek                | A kompatibilitás érdekében, a féjlnevek soha ne tartalmazzanak különös<br>karaktereket, vagy üres helyeket. A legideálisabb, ha csak kisbetűket és<br>számokat használunk.Hogy elkerüljük gépelési hábakat válasszunk<br>inkább rövid fájlneveket.                                                                                                    |  |
| 5. | Elérési útvonalak, címek | Bizonyosodjunk meg arról, hogy a beírt internetcímek valóban a helyes<br>címek és jól működnek. Kipróbálhatjuk úgy, hogy a keresőbe<br>bemásoljuk a leírt címet. Ha a link jó helyre mutat, rögtön megkezdődik<br>a hangletöltés. Ha nem indulna el, akkor nézzük át a beírt címet és<br>javítsük ki a gépelési hibát.                                                                                                    |  |

COMAPP – Community Media Applications and Participation, Közösségi Média Alkalmazások és Részvétel www.comapp-online.de

Ez a program az Európai Bizottság támogatásával jött létre. (Élethosszig tartó tanulás program). A publikáció tartalma kizárólag a szerzők nézeteit tükrözi, azért az Európai Bizottságot felelőség nem terheli. PROJECT NUMBER: 517958-LLP-1-2011-1-DE-GRUNDTVIG-GMP AGREEMENT NUMBER: 2011 – 3978 / 001 - 001

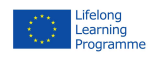

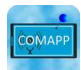

4